## गणकहरुले किसानको विवरण प्रविष्टि गर्दा निम्न कुराहरु ध्यान दिनुहुन अनुरोध छ ।

- 1. Farmer.moald.gov.np मा जाने
- 2. निम्न स्कृन देखिनेछ

| • | Ministry of Agriculture and Livestoc X | +                                                                                                    |                                                                                                    | ~ |                    | -      | Ø | > |
|---|----------------------------------------|----------------------------------------------------------------------------------------------------|----------------------------------------------------------------------------------------------------|---|--------------------|--------|---|---|
| ÷ | $\rightarrow$ C $\textcircled{a}$      | O & farmer.moald.gov.np                                                                                                    | ź                                                                                                    | 3 | $\bigtriangledown$ | ۵ (    | ப | - |
|   |                                        | म्पिल सरकार<br>मेपाल सरकार<br>मेपाल सरकार<br>नेपाल सरकार<br>निसान सूचीकरण व्यवस्थापन प्रणाली<br>किसान सूचीकरण नवस आपन नं नीवाल सरकारबाट<br>उपलब्ध हुने अनुदान र सहायता पाप्त गर्न नीतीव्रफा संक्षित्त<br>उपलब्ध हुने अनुदान र सहायता पाप्त गर्न नीतीव्रफा संक्षित्त<br>बकेत गबर अनिवार्ष रहेकोते पस सफ्टवेयर प्रणालीमा आवळ हुन<br>बकेत गबर अनिवार्ष रहेकोते पस सफ्टवेयर प्रणालीमा आवळ हुन<br>बहेत छ । किसान सूपीकरण नवस प्राप्त गर्न नीतीव्रफा संक्षित्त<br>विवरणहरू प्रषिष्ट गर्नुपर्छ । यस प्रणालीमा प्रवेश गर्न कुनै कठिनाई<br>भएसा नजिकेको कृथि, पायुपन्छी तथा मत्स्य सम्बन्धी कार्यालय मार्फन्<br>आवश्यक सहयोग प्राप्त गर्न सकिनेछ। | स्याँ दर्ताको लागि यहाँ जानुहोस् सग - इन मर्नुहोस् प्रेशान मोबाइल नम्बर/ इमेल आईडी मेबाइल नम्बर/ इमेल आईडी मिबाइल नम्बर/ इमेल आईडी मिबाइल नम्बर/ इमेल आईडी माबाइल नम्बर/ इमेल आईडी माबाइल नम्बर/ इमेल आईडी माबाइल नम्बर/ इमेल आईडी माबाइल नम्बर/ इमेल आईडी माबाइल नम्बर/ इमेल आईडी |   |                    |        |   |   |
|   |                                        | Namaste Sir/Madam, We would like to inform you that<br>System is running Smoothly. Please continue your task /<br>job.                                                                                                    | े सम्बनुहास् 🥗 Show Password<br>सग - इन पासवर्ड बिसेनुभयो                                                                                                    |   |                    |        |   |   |
|   |                                        | आई.डी. नम्बर प्रविष्ट 🛛 गणक दर्ता गर्नुहोस् 🔰 कार्यालयको आईडी खो                                                                                                    | जुहोस् Video Guide User Guide Inquiry/ Report Issue                                                                                                    |   |                    |        |   |   |
| < | O Truckers in the                      |                                                                                                    |                                                                                                    |   |                    | :00 PM | _ |   |

- 4. आफ्नो username र password राखी लग इन गर्नुहोस
- 5. निम्न स्कृन देखिनेछ

3.

| $\leftarrow$ $\rightarrow$ C $\textcircled{a}$ | 🔿 🖄 🕶 farmer.moald.gov                                                                                                    | v.np/staff/newAccount                                       |                                                                 |                       | ☆                                                                                                    | ♡ @ @           |
|------------------------------------------------|----------------------------------------------------------------------------------------------------|-------------------------------------------------------------|-----------------------------------------------------------------|-----------------------|----------------------------------------------------------------------------------------------------|-----------------|
| किसान परिचय पत्र                               | = * सिद्धिचरण नगरपालि                                                                                                    | का 🖀                                                        |                                                                 | 🕞 Log                 | Out (बाहिर निस्कनु) 🛽 🛚 🖉                                                                                       | 🗸 🛱 🧔 Rich      |
| 😸 गणकको कोड नम्बर                              |                                                                                                    |                                                             |                                                                 |                       |                                                                                                    |                 |
| 😸 गणकद्वारा भरिएको विवरण                       | गणक Code                                                                                                    |                                                             |                                                                 |                       |                                                                                                    |                 |
| ≣ व्यक्तिगत प्रोफाइल <                         | Enumerator Code                                                                                                    |                                                             |                                                                 |                       |                                                                                                    | Re-Generate Co  |
| 🔳 गणक Code                                     | Enumerator Code:                                                                                                    | Picha Shah y5a6Oa                                           |                                                                 | Comu Codo             | 🗈 Log Out (तादिर निरकन)                                                                                         | ne denotive con |
|                                                |                                                                                                    | Кіспа зпап-уэродр                                           |                                                                 | Copy Code             | ter Ebg Out (allex mean)                                                                                        |                 |
|                                                |                                                                                                    |                                                             |                                                                 |                       |                                                                                                    |                 |
|                                                | Total Forms : 16                                                                                                    |                                                             |                                                                 |                       |                                                                                                    |                 |
|                                                | क्र.सं. Name                                                                                                    | DOB(B.S.)                                                   | CitizenShip No:                                                 | Ward No.              | Created At                                                                                                    | PDF Print 🖨     |
|                                                | 1 सविता अधिकारी                                                                                                    | 1977-8-8                                                    | 2436-768                                                        | 8                     | 2022-12-01 21:47:25                                                                                             |                 |
|                                                | 2 रिचा शाह                                                                                                    | 1970-1-2                                                    | શ્રરૂ-૪५६                                                       | 9                     | 2022-12-02 12:03:35                                                                                             |                 |
|                                                | 3 सुदिप श्रेष्ठ                                                                                                    | 2050-7-7                                                    | 243-231                                                         | 4                     | 2022-12-02 13:45:10                                                                                             |                 |
|                                                |                                                                                                    | 2054-1-13                                                   | 92326                                                           | 5                     | 2022-12-02 13:50:55                                                                                             |                 |
|                                                | 4 जीना श्रेष्ठ                                                                                                    | 20341113                                                    | 1140-1                                                          |                       | 2022 12 02 15:50:55                                                                                             |                 |
|                                                | 4 जीना श्रेष्ठ<br>5 हिरा माक                                                                                                    | 1977-7-8                                                    | 088-637-887                                                     | 5                     | 2022-12-02 13:51:00                                                                                             |                 |
|                                                | 4 जीना श्रेष्ठ<br>5 हिरा माक<br>6 सोनी श्रेष्ठ                                                                                  | 1977-7-8<br>2055-7-29                                       | 088-637-887<br>29-01-73-02442                                   | 5                     | 2022-12-02 13:53:00<br>2022-12-02 13:52:29                                                                      |                 |
|                                                | 4 जीना श्रेष्ठ<br>5 हिरा माक<br>6 सोनी श्रेष्ठ<br>7 सोनी श्रेष्ठ                                                                | 1977-7-8<br>2055-7-29<br>2055-7-29                          | 088-637-887<br>29-01-73-02442<br>2222                           | 5<br>5<br>5<br>5      | 2022-12-02 13:51:00<br>2022-12-02 13:52:29<br>2022-12-02 14:26:32                                               |                 |
|                                                | <ul> <li>4 जीना श्रेष्ठ</li> <li>5 हिरा साक</li> <li>6 सोनी श्रेष्ठ</li> <li>7 सोनी श्रेष्ठ</li> <li>8 आधिष त्रिपाठी</li> </ul> | 1977-7-8<br>2055-7-29<br>2055-7-29<br>1976-4-3              | 088-637-887<br>29-01-73-02442<br>2222<br>34-08-87-0884          | 5<br>5<br>5<br>2      | 2022-12-02 13:51:00<br>2022-12-02 13:52:29<br>2022-12-02 14:26:32<br>2022-12-02 14:26:32                        |                 |
|                                                | 4 जीना क्षेष्ठ<br>5 दिरा माक<br>6 सोनी क्षेष्ठ<br>7 सोनी क्षेष्ठ<br>8 आधिष निपाठी<br>9 जिन राज कार्मा                           | 1977-7-8<br>2055-7-29<br>2055-7-29<br>1976-4-3<br>2020-9-13 | 088-637-887<br>29-01-73-02442<br>2222<br>३५-०१-७२-०१९७५<br>१३७१ | 5<br>5<br>5<br>2<br>4 | 2022-12-02 13-51:00<br>2022-12-02 13-52:29<br>2022-12-02 14:26:32<br>2023-03-12 12:40:51<br>2023-03-27 11:27:30 |                 |

## 7. पेजमा Enumerator Code देख सक्नुहुनेछ

|            | Enumerator Code                    |                                                                                                    |                                                                                                    |                           |
|------------|------------------------------------|----------------------------------------------------------------------------------------------------|----------------------------------------------------------------------------------------------------|---------------------------|
|            | Enumerator Code:                   | Richa Shah-y5p6Qp                                                                                                    | Copy Code                                                                                                    | 🕞 Log Out (बाहिर निस्कनु) |
| ~          |                                    |                                                                                                    |                                                                                                    |                           |
| 8.<br>9. ( | Copy Code मा क्लिक                 | गर्नहोस                                                                                                    |                                                                                                    |                           |
|            |                                    |                                                                                                    |                                                                                                    |                           |
| 10. र      | यसपछि उक्त कोड s                   | elect हुनेछ                                                                                                    |                                                                                                    |                           |
|            |                                    |                                                                                                    |                                                                                                    |                           |
|            | Dicho Chob y                       |                                                                                                    |                                                                                                    | Conv Codo                 |
|            | Richa Shan-y                       | phoch                                                                                                    |                                                                                                    | Сору Соде                 |
| 11 1       |                                    |                                                                                                    |                                                                                                    |                           |
| 11.        |                                    |                                                                                                    |                                                                                                    |                           |
| 12. (      | Ctrl+C थियो उक्त को                | ड कपा गनुहास                                                                                                    |                                                                                                    |                           |
| 13. 3      | अब Logout मा क्लिव                 | न गर्नुहोस                                                                                                    |                                                                                                    |                           |
|            | <br>                               |                                                                                                    |                                                                                                    |                           |
| 14. c      | त्यसपाछ तपाइ पुनः                  | ogin page ma पुग्नुहुनछ                                                                                                    |                                                                                                    |                           |
|            | 💼 किसान परिवय पत्र × Minis         | try of Agriculture and Livestoc × +                                                                                                    |                                                                                                    | ~ - 0 ×                   |
|            | $\epsilon \rightarrow C \otimes O$ | g farmer.moald.gov.np                                                                                                    | <u>ක</u>                                                                                                    | ල 🖲 🕄 ≡                   |
|            |                                    | नेपाल सरकार                                                                                                    | नयाँ दर्ताको लागि यहाँ जानुहोस्                                                                                                    |                           |
|            |                                    | किसान सूचाकरण व्यवस्थापन प्रणाला<br>कृषि पेशा / व्यवसायमा संतप्त रहेका किसानते नेपात सरकारबाट<br>उपतब्ध हुने अनुवान र सहायता प्राप्त गर्नका लागि किसान सुधेकरण<br>संकेत नम्बर अनिवार्य रहेकोते पस सफ्टवेपर प्रणालीमा आवळ हुन<br>बरुरी छ । किसान सुधीकरण नम्बर प्राप्त गर्न तोकिएका संक्रिप्त<br>विवरणहरू प्रष्ठिष्ठ गर्नुप्र भर प्राप्त गर्न तोकिएका संक्रिप्त<br>विवरणहरू प्रष्ठिष्ठ गर्नुप्र भर प्राप्त गर्न तोकिएका संक्रिप्त<br>विवरणहरू प्रष्ठिष्ठ गर्नुप्र । यस प्रणालीमा प्रवेश गर्न कुनै कठिनाई<br>अप्रा नबिकेको कृषि, पशुपन्छी तथा मत्स्य सम्बन्धी कार्यातय मार्फत्<br>आवश्यक सहयोग प्राप्त गर्न सकिनेछ।                                                                                                    | User Type<br>किसान ✓<br>मोबाइल नम्बर/ इमेल आईडी<br>मोबाइल नम्बर/ इमेल आईडी<br>पासबर्ड<br>पासबर्ड<br>ि सम्बनुतोस् ● Show Password                                                                                               |                           |
|            |                                    | किसोन सूचाकरण व्यवस्थापन प्रणाला<br>कृषि पेशा / व्यवसायमा संतग्न रहेका किसानते नेपात सरकारबाट<br>उपतबध हुने अनुवान र सहायता प्राप्त गर्न वागि किसान सुधैकरण<br>संकेत नम्बर अनिवार्य रहेकोते पस सफ्टवेपर प्रणालीमा आवळ हुन<br>जरुरी छ । किसान सुधीकरण नम्बर प्राप्त गर्न तोकिएका संक्रिप्त<br>विवरणहरू प्रष्टिष्ठ गर्नुप्र रा प्राप्त गर्न तोकिएका संक्रिप्त<br>विवरणहरू प्रष्टिष्ठ गर्नुप्र रा प्राप्त गर्न तोकिएका संक्रिप्त<br>विवरणहरू प्रष्टि प्राप्त गर्म प्रणालीमा प्रवेश गर्नु जैने कठिनाई<br>भएमा नबिकेको कृषि, पशुपत्मी तथा मत्स्य सम्बन्धी कार्यातय मार्फत्<br>आवश्यक सहयोग प्राप्त गर्न सकिनेछ।<br>Namaste Sir/Madam, We would like to inform you that<br>System is running Smoothly. Please continue your task /<br>job. | User Type<br>किसान<br>मोबाइल नम्बर/ इमेल आईठी<br>मोबाइल नम्बर/ इमेल आईठी<br>पासबर्ठ<br>पासबर्ड<br>पासबर्ड<br>क् सम्बनुहोस् @Show Password<br>लग - इन पासवर्ड बिर्सनुभयो<br>ब्रिस् Video Guide User Guide Inquiry/ Report Issue |                           |

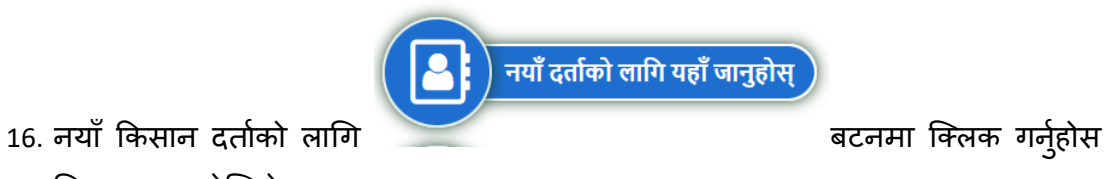

17. निम्न स्कृन देखिनेछ

| $\leftarrow \  \  \rightarrow \  \  C  \  \  \bigcirc$ | O 👌 farmer.moald.                                                                                                    | gov.np/register                                                                                                    |                                                                                                    |                                                                            | ▣ ☆                                            | ${igsidential}$ | ۹ ( | 8 |
|--------------------------------------------------------|----------------------------------------------------------------------------------------------------|----------------------------------------------------------------------------------------------------|----------------------------------------------------------------------------------------------------|----------------------------------------------------------------------------|------------------------------------------------|-----------------|-----|---|
|                                                        | ARE RA                                                                                                    |                                                                                                    |                                                                                                    |                                                                            |                                                |                 |     |   |
|                                                        | नेपा                                                                                                    | ाल सरकार<br>ज्यान आनीक प्राप्त व्यवस्थापन प                                                                                                    | पणाली                                                                                                    |                                                                            | ताहिर निरकन                                    |                 |     |   |
|                                                        |                                                                                                    | भाग सूर्याकरण व्यवस्थापन ऽ                                                                                                    | A olici                                                                                                    |                                                                            | anternerag                                     |                 |     |   |
|                                                        | किसान सचीकरण आधारभत विवरण ।                                                                                                    | फारम किसान सचीकरण स्वयम                                                                                                    | सेवक लग-डन                                                                                                    |                                                                            |                                                |                 |     |   |
|                                                        | in all garries and garries a                                                                                                    | and the state of the state of t |                                                                                                    |                                                                            |                                                |                 |     |   |
|                                                        |                                                                                                    |                                                                                                    |                                                                                                    |                                                                            |                                                |                 |     |   |
|                                                        | लग-इन ठेगानाः                                                                                                    |                                                                                                    |                                                                                                    |                                                                            |                                                |                 |     |   |
|                                                        | मोबाइल नम्बर : * 🛛 🔤                                                                                                    | मोबाइल नम्बर पासवर                                                                                                    | र्ड :* 🔒 पासवर्ड                                                                                                    | पासवर्ड पून<br>टाटप गर्नहोस -                                              | 🔒 पासवर्ड पून टाइप गर्नुहोस्                   |                 |     |   |
|                                                        |                                                                                                    |                                                                                                    | नाट: - न्यूनतम ६ अक्षरका हुनुपदेह                                                                                                    | Clad Jord .                                                                |                                                |                 |     |   |
|                                                        |                                                                                                    |                                                                                                    |                                                                                                    |                                                                            |                                                |                 |     |   |
|                                                        | -1                                                                                                    |                                                                                                    |                                                                                                    |                                                                            |                                                |                 |     |   |
|                                                        | नोट:<br>१. कृपया अङ्क तथा अक्षर समेतको प्रयोग                                                                                                    | ग गरि सुरक्षित पासवर्ड श्रृजना गर्नुहोस्                                                                                                    | र समय-समयमा परिवर्तन गर्नुहोस्।                                                                                                    |                                                                            |                                                |                 |     |   |
|                                                        | नोट:<br>१. कृपया अङ्क तथा अक्षर समेतको प्रयोग<br>२. लग-इनका लागि तपाईंको मोबाईल -                                                                                                    | ग गरि सुरक्षित पासवर्ड श्रृजना गर्नुहोस्<br>गम्बर र पासवर्ड अनिवार्य हुनाले सुरक्षि<br>रेजे ज्याराज्य राज्य रोज्यली वर्षाय कर                                                                                                    | ्र समय-समयमा परिवर्तन गर्नुहोस्।<br>ति साथ राख्नुहोस्।<br>के अण्य प्रकित्त प्रतिस्व प्रतिया प्रति अण्य प्रति                                                                                                    | -<br>                                                                      | ्रम् विल्ला भाषा प्रतिदर्शन योगा भगिगळा        |                 |     |   |
|                                                        | नोट:<br>१. कृपया अङ्क तथा अक्षर समेतको प्रयोग<br>२. लान. इनका लागि वपाईंको मोबाईल न<br>३. यस प्रणालीमा नेपाली भाषा प्रविष्ट गर्-<br>विवरणसर हराउन सलदरज्ज ने गेपाली भ                                                                                                    | ग गरि सुरक्षित पासवर्ड श्रृजना गर्नुहोस्<br>नम्बर र पासवर्ड अनिवार्य हुनाले सुरक्षि<br>र्नुपर्ने स्थानमा स्वतः नेपाली टाईप हुनार<br>ाषा traditional layout अनुसार रहेव                                                                                                    | र समय-समयमा परिवर्तन गर्नुहोस्।<br>तत साथ राख्युहोस्।<br>ते भाषा परिवर्तन गरिरहनु पर्दैन। यदि भाषा परिक<br>छ छ।                                                                                                    | र्ग<br>गर्तन गरेमा टाईप हुँदैन। फारम १                                     | भर्दा विचमा भाषा परिवर्तन गरेमा भरिएका         | ē.              |     |   |
|                                                        | नोट:<br>१. कृपया अङ्क तथा अक्षर समेतको प्रयोग<br>२. का-दनका लागि तपाईको मोबाईत न<br>३. यस प्रणालीमा नेपाली भाषा प्रविष्ट गर्न<br>विवरणहरू हरपाल सरवरुज ने पेपाली<br>४. नेपाली भाषा आवश्यक हुने स्थान वा                                                                                                    | ग गरि सुरक्षित पासवर्ड श्रृजना गर्नुहोस्<br>मबर र पासवर्ड अनिवर्ष हुनाले सुरक्षि<br>र्पुपर्ने स्थानमा स्वतः नेपाली टाईप हुनाले<br>सा traditional layout अनुमास रहेव<br>हेक अन्य स्थानमा अङ्ग्रेजी टाईप हुनेत                                                                                                    | ( र समय-समयमा परिवर्तन गर्नुहोस्।<br>तर साथ राखहुतिम्।<br>ते भाषा परिवर्तन गरिरहनु पर्दैन। यदि भाषा परिग<br>हो छ।                                                                                                    | वर्तन गरेमा टाईप हुँदैन। फारम १                                            | भर्दा विचमा भाषा परिवर्तन गरेमा भरिएका         | r               |     |   |
|                                                        | नोट:<br>१. कृपया अङ्क तथा अक्षर समेतको प्रयोग<br>२. सनः प्रनका लागि तपाईको मोबाईल<br>३. सन्द प्रणालीमा नेपाली भाषा प्रविष्ट गर्न<br>विवरणहरु हराउन सबदछन्। नेपाली भ<br>४. नेपाली भाषा आवश्यक हुने स्थान बा<br>५. गणितीय संख्या प्रविष्ट गर्दा अङ्ग्रेजी                                                                                                    | ग गरि सुरक्षित पासवर्ड श्रुजना गर्नुहोस्<br>म्बर र पासवर्ड अनिवार्य हुनाते सुरक्षि<br>पूर्ण ने स्थानमा स्वतः नेपाली टाईप हुनात<br>प्रा traditional layout अनुमार रहेव<br>हेक अन्य स्थानमा अङ्ग्रेजी टाईप हुनेत<br>माध्यम प्रयोग गर्नुपर्दछ।                                                                                                    | ( र समय-समयमा परिवर्तन गर्नुहोस्।<br>तर साथ राख्नुहोस्।<br>ते भाषा परिवर्तन गरिरहनु पर्दैन। यदि भाषा परिर<br>हो छ।<br>छ।                                                                                                    | र्तन गरेमा टाईप हुँदैन। फारम १                                             | भर्दा विचमा भाषा परिवर्तन गरेमा भरिएका         | r               |     |   |
|                                                        | नोट:<br>१. कृपया अङ्क तथा अक्षर समेतको प्रयोग<br>२. सार प्राजीतिया संवेदा मोबाईल म<br>विवरणहरु हराउन सबदछन्। नेपाली भ<br>४. नेपाली भाषा आवश्यक हुने स्थान बा<br>५. गणितीय संख्या प्रविष्ट पर्दा अहग्रेजी<br>व्यक्तिगत विवरणहः                                                                                                    | ग गरि सुरक्षित पासवर्ड श्रुजना गर्नुहोस्<br>म्बर र पासवर्ड अनिवार्य हुनाते सुरक्षि<br>पुंत्र स्थानमा सरतः नेपाली टार्द्रप हुनातं<br>पा traditional layout अनुसार रहेव<br>हेक अन्य स्थानमा अदश्त्रेजी टार्द्रप हुनेत<br>माध्यम प्रयोग गर्नुपर्दछ।<br>नी जीवोर्ट प्रयोग यर्न्वनेक क                                                                                                    | । र समय-समयमा परिवर्तन गर्नुहोस्।<br>ति साथ राख्युहोस्।<br>ते भाषा परिवर्तन गरिरहनु पर्दैन। यदि भाषा परिव<br>हो छ।<br>उम्म (अक्टोनी)                                                                                                    | र्तन गरेमा टाईप हुँदैन। फारम १                                             | भर्दा विचमा भाषा परिवर्तन गरेमा भरिएका         | -               |     |   |
|                                                        | नोट:<br>१. कृपया अङ्क तथा अक्षर समेतको प्रयोग<br>२. शा-इ-नका लागि वपाईको मोबाईव म<br>विवरणहरु हराउन सबदछन्। नेपाली भ<br>४. नेपाली भाषा आवश्यक हुने स्थान बा<br>५. गणिलीय संख्या प्रविष्ट गर्दा अहन्नेजी<br>व्यक्तिगत विवरण:<br>नाम (नेपालीमा) ( परम्परागत नेपा<br>विद्यिलानाम                                                                                                    | ग गरि सुरक्षित पासवर्ड श्रुजना गर्नुहोस्<br>ग्म्यर र पासवर्ड अनिवार्य हुनाले सुरक्षि<br>पूर्व स्थानमा स्वतः नेपाली टाईप हुनातं<br>पा traditional layout अनुसार रहेव<br>हेक अन्य स्थानमा अदृशेजी टाईप हुनेत<br>माध्यम प्रयोग गर्नुपर्दछ।<br>ली कीबोर्ड प्रयोग गर्नुहोस्) : •                                                                                                    | । र समय-समयमा परिवर्तन गर्नुहोस्।<br>(त साथ राख्युहोस्।<br>ते भाषा परिवर्तन गरिरहनु पर्वेन। पदि भाषा परिव<br>हो छ।<br>छ।<br>नाम (अङ्ग्रेज़ी) : *<br>Fict Name *                                                                                            | र्श्तन गरेमा टाईप हुँदैन। फारम १<br>Middle Name                            | अर्दा विचमा भाषा परिवर्तन गरेमा भरिएका<br>     | r<br>           |     |   |
|                                                        | नोट:<br>१. कृपया अङ्क तथा अक्षर समेतको प्रयोग<br>२. शा-इनका लागि वपाईको मोबाईव न<br>३. पस प्रणातीमा गेपाती भाषा प्रविष्ट ग-्<br>विवरणहरु हराउन सक्दछन्। नेपाती भ<br>४. नेपाती भाषा आवश्यक हुने स्थान बा<br>५. गणितीय संख्या प्रविष्ट गर्दा अहन्नेजी<br>व्यक्तिगत विवरण:<br>नाम (नेपातीमा) ( परम्परात नेपा<br>प्रवित्ते नाम                                                               | ग गरि सुरक्षित पासवर्ड श्रुजना गर्नुहोस्<br>म्यर र पासवर्ड अनिवार्य हुनाले सुरक्षि<br>म्यर रासवर्ड अनिवार्य हुनाले सुरक्षि<br>ाषा traditional layout अनुसार रहेव<br>हेक अन्य स्थानमा अदृशेजी टाईप हुनेत<br>माध्यम प्रयोग गर्नुपर्दछ।<br>ली कीबोर्ड प्रयोग गर्नुहोस्) : *                                                                                                    | ( र समय-समयमा परिवर्तन गर्नुहोस् ।<br>(त साथ राख्युहोस् ।<br>ते भाषा परिवर्तन गरिरहनु पर्वेन । पदि भाषा परिव<br>हो छ ।<br>जाम (अङ्ग्रेषी) : *<br>First Name *                                                                                              | र्श्वन गरेमा टाईप हुँदैन। फारम १<br>Middle Name Last Na                    | अर्दा विचमा भाषा परिवर्तन गरेमा अरिएका<br>me * | -               |     |   |
|                                                        | नोट:<br>१. कृपया अङ्क तथा अक्षर समेतको प्रयोग<br>२. सनः प्रन्तात्वा गि तपाईको मोबाईव न<br>विवरणहरु हराउन सक्दछन्। नेपाली भ<br>४. नेपाली भाषा आवश्यक हुने स्थान बा<br>५. गणितीय संख्या प्रविष्ट गर्दा अङ्ग्रेजी<br>व्यक्तिगत विवरण:<br>नाम (नेपालीमा) ( परम्परान नेपा<br>विवले नाम<br>लिङ्ग : • लिङ्ग छान्नले                                                                             | ग गरि सुरक्षित पासवर्ड श्रुजना गर्नुहोस्<br>म्पर्य र पासवर्ड अनिवार्य हुनाले सुरक्षि<br>म्पर्य स्थानमा स्वतः नेपाली टार्द्य हुनातं<br>राषा traditional layout अनुसार रहेव<br>हेक अन्य स्थानमा अदृशेजी टार्द्य हुनेत<br>माध्यम प्रयोग गर्नुपर्दछ।<br>ली कीबोर्ड प्रयोग गर्नुहोस्) : *<br>ध्यट *<br>स् ज्ञिम मिति : *                                                                                                    | ( र समय-समयमा परिवर्तन गर्नुहोस् ।<br>ति साथ राख्नुहोस् ।<br>ते भाषा परिवर्तन गरिरहनु पर्वैन । यदि भाषा परिव<br>छ ।<br>नाम (अङ्ग्रेजी) : *<br>First Name *<br>विक्रम संवत (वि.सं)                                                                          | र्श्तन गरेमा टाईप हुँदैन। फारम १<br>Middle Name<br>यौक्षिक योग्यता:        | भर्दा विचमा भाषा परिवर्तन गरेमा भरिएका<br>me * | -               |     |   |
|                                                        | नोट:<br>१. कृपया अङ्क तथा अक्षर समेतको प्रयोग<br>२. लग-इनका लागि वपाईको मोबाईव न<br>विवरणहरु हराउन सक्दछन्। नेपाली भ<br>४. नेपाली भाषा आवश्यक हुने स्थान वा<br>५. गणिलीय संख्या प्रविष्ट गर्दा अहन्नेजी<br>व्यक्तिगत विवरण:<br>नाम (नेपालीमा) ( परम्परागत नेपा<br>तिह्न : • लिङ्ग छान्नले                                                                                                | ग गरि सुरक्षित पासवर्ड श्रुजना गर्नुहोस्<br>मक्वर र पासवर्ड अनिवार्य हुनाते सुरक्षि<br>र्पुपर्ने स्थानमा स्वतः नेपाली टाईप हुनाते<br>पाप traditional layout अनुसार रहेव<br>हेक अन्य स्थानमा अदश्रेणे टाईप हुनेत<br>माध्यम प्रयोग गर्नुपर्दछ।<br>ली कीबोर्ड प्रयोग गर्नुहोस्) : *<br>द्या पर *<br>स् र् जन्म मिति : *                                                                                                    | ( र समय-समयमा परिवर्तन गर्नुहोस् ।<br>ति साथ राख्नुहोस् ।<br>ते भाषा परिवर्तन गरिरहनु पर्दैन । यदि भाषा परि<br>छे ।<br>नाम (अङ्ग्रेजी) : *<br>First Name *<br>विक्रम संवत (वि.सं)<br>नोट: कृपया क्रमस्ट वर्ष-महिना-मिति छनौट गर्नु                         | र्तन गरेमा टाईप हुँदैन। फारम १<br>Middle Name<br>होस्                      | भर्दा विचमा भाषा परिवर्तन गरेमा भरिएका<br>me * | -               |     |   |
|                                                        | नोट:<br>१. कृष्म अङ्क तथा अक्षर समेतको प्रयो<br>१. कुष्म अङ्क तथा अक्षर समेतको प्रयो<br>२. सन प्रणालीमा नेपाली भाषा प्रविष्ट गर्<br>विराणहरु हराउन सबदछन्। नेपाली भ<br>४. नेपाली भाषा आवस्थर हुने स्थान<br>१. नेपाली भाषा आवस्थर हुने स्थान<br>१. नेपाली भाषा आवस्थर हुने स्थान<br>व्यक्तिगत विवरण:<br>नाम (नेपालीमा) ( परम्परागत नेपा<br>महिला नाम )<br>विराष्ट्रा नाम हिन्द्र छान्नहोन | ग गरि सुरक्षित पासवर्ड श्रुजना गर्नुहोस्<br>मम्बर र पासवर्ड अनिवार्य हुनाते सुरक्षि<br>र्नुपर्ने स्थानमा स्वतः नेपाली टाईप हुनाते<br>पार्ष traditional layout अनुसार रहेव<br>हेक अन्य स्यान्ता अदृश्रेषी टाईप हुनेत<br>माध्यम प्रयोग गर्नुपर्दछ।<br>ली कीबोर्ड प्रयोग गर्नुहोस्) : *<br>ब्रिस् जन्म मिति : •                                                                                                    | । र समय-समयमा परिवर्तन गर्नुहोस्।<br>ति साथ राख्नुहोस्।<br>ते भाषा परिवर्तन गरिरहनु पर्वेन। यदि भाषा परिव<br>छे छ।<br>नाम (अङ्ग्रेषी) : *<br>First Name *<br>विकम संवत (वि.सं)<br>नोट: कृपय क्रमष्ट वर्ष-महिना- मिति छनौट गर्नु<br>वर्ष- v महिना- v ना ते- | त्रतन गरेमा टाईप हुँदैन। फारम १<br>Middle Name<br>शैक्षिक योग्यताः<br>होस् | भर्दा विचमा भाषा परिवर्तन गरेमा भरिएका<br>me * | -               |     |   |

यसपछि किसानको विवरण प्रविष्टि गर्नुअघि तपाँईले आफ्नो स्वयमसेवक लग इन गर्नुपर्ने हुन्छ । यो लगइन नगरि किसानको डाटा प्रविष्टि नगर्नुहोला ।

|     |                                                                            | किसान सूचीकरण स्वयम्सेवक लग-इन                                                                  |               |
|-----|----------------------------------------------------------------------------|-------------------------------------------------------------------------------------------------|---------------|
| 19. | स्वयंसेवक लगइन गर्न                                                        | मा किल                                                                                          | ाक गर्नुहोस   |
| 20. | निम्न स्कृन देखिनेछ                                                        |                                                                                                 |               |
| 21. | आफूले अघि कपी गरेके                                                        | कोड पेस्ट गर्नुहोस                                                                              |               |
|     | 🗇 किसान परिचय पत्र 🗙 Ministry of J                                         | griculture and Livestoc X +                                                                     | ~             |
|     | $\leftrightarrow$ $\rightarrow$ C $\textcircled{a}$ O $\textcircled{b}$ fa | mer.moald.gov.np/enum-register                                                                  | E \$          |
|     | 9                                                                          | नेपाल सरकार<br>किसान सूचीकरण व्यवस्थापन प्रणाली                                                 | बाहिर निस्कनु |
|     | किसान सूचीकरण आध                                                           | रभुत विवरण फारम किसान सुचीकरण स्वयम्सेवक लग-इन                                                  |               |
|     |                                                                            | किसान सुचीकरण स्वयम्सेवक आई.डी. नम्बर प्रविष्ट गर्नुहोस्:                                       |               |
|     |                                                                            | आई.जी. नम्बर: * 🛛 🜌 Richa Shah-y5p6Qp                                                           |               |
|     |                                                                            | दत्ती गर्नुहोस्                                                                                 |               |
|     |                                                                            | गणकः धयुहीस् (नणनाकर्तां तर्दती / Register Enumerator)<br>पालवर्ड विर्वनुष्णो<br>Search Your Id |               |
| 22. |                                                                            |                                                                                                 |               |
| 23. | दर्ता गर्नुहोसमा क्लिक                                                     | गर्नुहोस                                                                                        |               |
| 24. | निम्न स्कृन देखिनेछ                                                        |                                                                                                 |               |

|     | 💼 किसान परिचय पत्र           | × Ministry of Agriculture and Livestoc ×                                                                                                    | +                                                                                                    |                                                                                         |                                                         | ~ - 6 ×                                 |
|-----|------------------------------|----------------------------------------------------------------------------------------------------|----------------------------------------------------------------------------------------------------|-----------------------------------------------------------------------------------------|---------------------------------------------------------|-----------------------------------------|
|     | $\leftarrow \rightarrow$ C @ | O 👌 farmer.moald.gov.np/registe                                                                                                    | r                                                                                                    |                                                                                         | 8 ☆                                                     | ල 🎱 🕄 Ξ                                 |
|     |                              | नेपाल सरकार<br>किसान सूचीव                                                                                                    | रण व्यवस्थापन प्रणाली                                                                                                    |                                                                                         | बाहिर नि                                                | रून्                                    |
|     |                              | किसान सूचीकरण आधारभुत विवरण फारम                                                                                                    |                                                                                                    |                                                                                         | Enumenator:- Richa Shah ऋषा शाह [                       | Logout ]                                |
|     |                              | लग-इन ठेगानाः<br>मोबाइल नम्बर : * 🛛 मोबाइल नम्बर                                                                                                    | पासवर्ठ : *                                                                                                    | पासवर्ठ<br>नोट: - ग्यूनतम ६ अक्षरको हुनुपर्दछ ।                                         | पासवर्ड पून<br>दाइय गर्नुहोस्<br>टाइय गर्नुहोस्         | -                                       |
|     |                              | नोट:<br>2. कृपया अङ्क तथा अक्षर समेतको प्रयोग गरि सुरक्षित ए<br>२. लग-इनका लागि तपाईंको मोबाईल नम्बर र पासवर्ठ<br>३. यस प्रणातीमा नेपाली भाषा प्रविष्ट गर्नुपर्ने स्थानमा स्<br>विवरणहरु हराउन सब्दछन्। नेपाली भाषा traditions<br>४. नेपाली भाषा आवष्यक हुने स्थान बाहेक अन्य स्थान<br>५. गणितीय संख्या प्रविष्ट गर्दा अङ्ग्रेओ माध्यम प्रयोग ग | गसवर्ड ध्रुजना गर्नुहोस् र समय-स<br>अनिवार्म हुनाले सुरक्षित साथ रा<br>वतः नेपाली टाईप हुनाले भाषा पां<br>l layout अनुसार रहेको छ।<br>मा अङ्ग्रेजी टाईप हुनेछ।<br>र्नुपर्दछ। | ममयमा परिवर्तन गर्नुहोस्।<br>ख्तुहोस्।<br>रेवर्तन गरिरहनु पर्दैन। यदि भाषा परिवर्तन गरे | मा टाईप हुँदैन। फारम भर्दा विचमा भाषा परिवर्तन गरेमा भी | रएका                                    |
|     |                              | व्यक्तिगत विवरणः                                                                                                    | ()                                                                                                    | 2.0                                                                                     |                                                         |                                         |
|     |                              | नाम (नपालामा) ( परम्परागत नपाला काबाड प्रया<br>पहिलो नाम * बिचको नाम थर *                                                                                                    | ग गनुहास्) : *                                                                                                    | नाम (अङ्ग्रजा) : *<br>First Name * Middle                                               | e Name Last Name *                                      |                                         |
|     |                              | विङ्ग : * लिङ्ग छात्रहोस् 🗸 ा                                                                                                    | जन्म मिति : *<br>नोट: वृ                                                                                                    | विक्रम संवत (वि.सं.)<br>१पया क्रमशः वर्ष-महिना-मिति छनौट गर्नुहोस्<br>४ महिना ४ गते ४   | शैक्षिक योग्यता:* छान्नहोस्                             | ~                                       |
|     |                              | स्थायी ठेगाना :                                                                                                    |                                                                                                    |                                                                                         |                                                         | , i i i i i i i i i i i i i i i i i i i |
| 25  | <                            | search 🍄 🗃 🕫 🔇                                                                                                    | 🐚 😥 🖬 💽                                                                                                    | 📦 🧿 🦛 🖷 🤻                                                                               | ^                                                       | ्राज ्रि. नेपा 12:15 PM 📮 🥻             |
| 26. |                              | ने तर्फको माथिल्लो भा                                                                                                    | गमा निम्न                                                                                                    |                                                                                         | नाम देखिनेछ                                             |                                         |
| -   | किसान सूचीकरण                | आधारभुत विवरण फारम                                                                                                    |                                                                                                    | 5                                                                                       | Enumenator:- Richa                                      | Shah ऋचा शाह [ Logout ]                 |
|     |                              |                                                                                                    |                                                                                                    |                                                                                         |                                                         |                                         |
| 27. | •                            |                                                                                                    | <i>,</i>                                                                                                    | ,                                                                                       |                                                         |                                         |
| 28. | अब किसानव                    | को डाटा प्रविष्टि गर्ने प                                                                                                    | गराम भने स                                                                                                    | नक्नुहुनेछ                                                                              |                                                         |                                         |